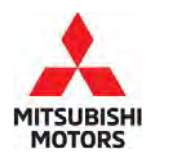

**Technical Service Bulletin** 

SUBJECT:

## **STEERING WHEEL SENSOR CALIBRATION -**SERVICE MANUAL REVISION

[ ] GENERAL MANAGER

[X] SERVICE MANAGER

|                        | <sup>NO.</sup> TSB-23-35-004 |                   |  |
|------------------------|------------------------------|-------------------|--|
| RATION -               | DATE:                        | November 2023     |  |
| N                      | MODE                         | EL: See below     |  |
| [X] PARTS MANAGER      |                              | [X] TECHNICIAN    |  |
| [X] WARRANTY PROCESSOR |                              | [X] SALES MANAGER |  |

No

### PURPOSE

CIRCULATE TO:

[X] SERVICE ADVISOR

This TSB details corrections to the Active Stability Control System, On Vehicle Service section of the applicable Service Manual.

### AFFECTED VEHICLES

2012-2014 i-MiEV 2016-2017 i-MiEV

### AFFECTED SERVICE MANUAL

2012-2014 i-MiEV Service Manual 2016-2017<sup>\*</sup> i-MiEV Service Manual

### PROCEDURE

Please use the chart below to replace the applicable pages in the affected Service Manual, Group 35, Active Stability Control System, On Vehicle Service, Steering Wheel Sensor Calibration section.

| Applicable Manual | Pub. No.        | Applicable Title                  | Content          |
|-------------------|-----------------|-----------------------------------|------------------|
| 2012              | MSCD-018B-2012  | STEERING WHEEL SENSOR             | Attached sheet 5 |
| i-MiEV            |                 | CALIBRATION                       |                  |
| Service Manual    |                 |                                   |                  |
| 2013              | MSCD-018B-2013  |                                   | Attached sheet 6 |
| i-MiEV            |                 |                                   |                  |
| Service Manual    |                 | STEERING WHEEL SENSOR CALIBRATION |                  |
| 2014              | MSCD-018B-2014  | (M355-00-920-31600-01)            |                  |
| i-MiEV            |                 |                                   |                  |
| Service Manual    |                 |                                   |                  |
| 2016              | MSCD-018B-2016  |                                   | Attached sheet 7 |
| i-MiEV            |                 |                                   |                  |
| Service Manual    |                 | STEERING WHEEL SENSOR CALIBRATION |                  |
| 2017              | MSCD-018B-2016* | (M355-00-920-31600-01)            |                  |
| i-MiEV            |                 |                                   |                  |
| Service Manual    |                 |                                   |                  |

\*For 2017 MY vehicles, refer to 2016 i-MiEV Service Manual

Copyright 2023, Mitsubishi Motors North America, Inc.

The information contained in this bulletin is subject to change. For the latest version of this document, go to the Mitsubishi Dealer Link, MEDIC, or the Mitsubishi Service Information website (www.mitsubishitechinfo.com).

35C-143

ACTIVE STABILITY CONTROL SYSTEM (ASC) **ON-VEHICLE SERVICE** 

# IN THE EVENT OF A DISCHARGED AUXILIARY BATTERY

### A WARNING

If the ASC is not operating, the vehicle will be unstable during braking, Do not drive the vehicle with the ASC-ECU connector disconnected or with the ASC not operating.

If the electric motor unit is started using a booster cable when the auxiliary battery is completely flat,

# STEERING WHEEL SENSOR CALIBRATION

### 

After the next operation has been completed, carry out the following two operations:

- Alignment adjustment <Front> <lncorrect>
- · Steering wheel sensor (column switch assembly) replacement, removal, installation cDeleted>
- 1. Update the neutral position stored in the steering wheel sensor.
- 2. Reset the calibrated value of the steering angle stored in ASC-ECU.

#### 

- <Deleted> Before performing the calibration, check if the steering wheel senser-related DTC is set in ASC-ECU.
- When the DTC other than C1394 is set, carry out the inspection according to each troubleshooting procedure.
- 1. Park the vehicle on a level surface with tires and steering wheel positioned in a straight ahead direction.
- 2. Turn the electric motor switch to the "ON" position.
- 3. Turn the electric motor switch to the "LOCK" (OFF) position.

### 

#### Before connecting or disconnecting scan tool, always turn the electric motor switch to the LOCK (OFF) position.

- 4. Check that the electric motor switch is in the "LOCK" (OFF) position, and then set scan tool.
- 5. Turn the electric motor switch to the "ON" position.
- 6. On the Menu, select "System selection."
- 7. In "System table" of "System selection," select "Steering angle sensor," and then press the "OK" button.
- 8. In "Steering angle sensor," select "Special function."

M1355006200221 and the vehicle is then driven without waiting for the auxiliary battery to be recharged, the electric motor unit may misfire and it may not be possible to drive the vehicle. This is because the ASC consumes a large amount of current when carrying out its initial checks. If this happens, recharge the auxiliary battery fully. <Correct>

update the neutral position stored in the steering wheel sensor.

M1355009200316

9. In "Special function," select "Learn neutral position of steering angle sensor."

NOTE: When the neutral position of steering angle sensor has been learned, "Neutral position learned already: in order to relearn the neutral position, press the "OK" button to initialize the steering angle sensor neutral position." is displayed. If it is okay, press the "OK" button.

10.In "Learn neutral position of steering angle sensor," "Initialize neutral position of steering angle sensor" is selected, thus press the "OK" button.

NOTE: When the neutral position of steering angle sensor has been learned. "Initialize neutral position of steering angle sensor: Do you want to execute? Note: The DTC will be erased." is displayed. Then, press the "OK" button.

- 11."Initialize neutral position of steering angle sensor: Completed" is displayed. Then, press the "OK" button.
- 12.Press the "OK" button.
- 13."Learn neutral position of steering angle sensor: Do you want to execute? Note: Execute after the tires and steering wheel are aligned in a straight ahead direction." is displayed. Then, press the "OK" button.
- 14."Learn neutral position of steering angle sensor: Completed" is displayed. Then, press the "OK" button.
- 15.After turning the electric motor switch to "LOCK" (OFF) position, turn it to the "ON" position again.
- 16.On the Menu, select "System selection."
- 17.On the "System selection," select "ABS/ASC/ ASTC" in the "System table," and then click the "OK" button.
- 18. In the "ABS/ASC/ASTC" field, select "Special function".

19.In the "Special function," select "Learn sensor neutral position."

<Deleted>

# 35C-144

#### ACTIVE STABILITY CONTROL SYSTEM (ASC) ASC OFF SWITCH

- 20.In "Learn sensor neutral position," select "Learn neutral position of steering angle sensor," and then press the "QK" button.
- 21."Learn neutral position of steering angle sensor: Are you sure to execute the selected item? Note: Check the execution conditions." is displayed. Then, press the "OK" button.

<Deleted>

- 22."Execute command: Executed" is displayed. Then, press the "OK" button.
- **23** The neutral point is learned.

24 Turn the electric motor switch to the "LOCK"
 (OFF) position, and remove scan tool from the vehicle.

17. <Changed>

# **ASC OFF SWITCH**

16.

# REMOVAL AND INSTALLATION

M1357003300043

<Deleted>

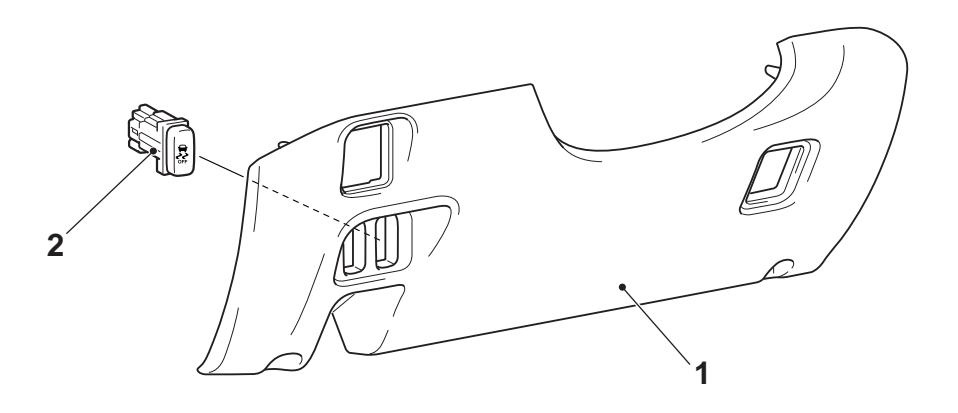

ACA02711AB

#### Removal steps

- Under cover (Refer to GROUP 52A

   Instrument Panel Assembly.)
- 2. ASC OFF switch

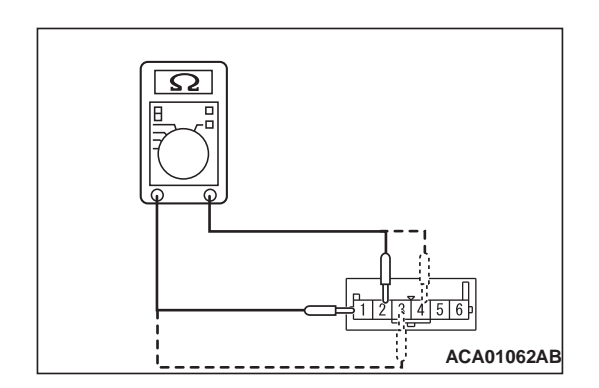

# INSPECTION

M1357004600014

# ASC OFF SWITCH CONTINUITY CHECK

- 1. As shown in the figure, connect the circuit tester to the ASC OFF switch as a single unit.
- 2. Check the continuity status when the ASC OFF switch is pressed and when the switch is released.

| Item                                              | When the ASC<br>OFF switch is<br>released (Not<br>being<br>operated) | When the ASC<br>OFF switch is<br>pressed     |
|---------------------------------------------------|----------------------------------------------------------------------|----------------------------------------------|
| Continuity between<br>terminal No. 1 and<br>No. 2 | No continuity                                                        | Continuity<br>exists (2 $\Omega$ or<br>less) |
| Continuity between<br>terminal No. 3 and<br>No. 4 | Continuity<br>exists                                                 | Continuity<br>exists                         |

35C-145

M1355006200221

### IN THE EVENT OF A DISCHARGED 12V STATER BATTERY

#### A WARNING

If the ASC is not operating, the vehicle will be unstable during braking, Do not drive the vehicle with the ASC-ECU connector disconnected or with the ASC not operating.

If the electric motor unit is started using a booster cable when the 12V Stater battery is completely flat, and the vehicle is then driven without waiting for the 12V Stater battery to be recharged, the electric motor unit may misfire and it may not be possible to drive the vehicle. This is because the ASC consumes a large amount of current when carrying out its initial checks. If this happens, recharge the 12V Stater battery fully.

### STEERING WHEEL SENSOR CALIBRATION

#### 

After the next operation has been completed, carry out the following two operations:

- Alignment adjustment <Front> <Incorrect>
- 1. Update the neutral position stored in the steering wheel sensor.
- Reset the calibrated value of the steering angle stored in ASC-ECU.

#### <Deleted>

- Before performing the calibration, check if the steering wheel sensor related DTC is set in ASC-ECU.
- When the DTC other than C1394 is set, carry out the inspection according to each trouble-shooting procedure.
- 1. Park the vehicle on a level surface with tires and steering wheel positioned in a straight ahead direction.
- 2. Turn the electric motor switch to the "ON" position.
- 3. Turn the electric motor switch to the "LOCK" (OFF) position.

### 

#### Before connecting or disconnecting scan tool, always turn the electric motor switch to the LOCK (OFF) position.

- 4. Check that the electric motor switch is in the "LOCK" (OFF) position, and then set scan tool.
- Turn the electric motor switch to the "ON" position.
- 6. On the Menu, select "System selection."

#### <Correct>

ACTIVE STABILITY CONTROL SYSTEM (ASC)

**ON-VEHICLE SERVICE** 

update the neutral position stored in the steering wheel sensor.

M1355009200316

- In "System table" of "System selection," select "Steering angle sensor," and then press the "OK" button.
- 8. In "Steering angle sensor," select "Special function."
- bly) replacement, removal, installation <<u>Deleted></u>9. In "Special function," select "Learn neutral position stored in the position of steering angle sensor."

NOTE: When the neutral position of steering angle sensor has been learned, "Neutral position learned already: in order to relearn the neutral position, press the "OK" button to initialize the steering angle sensor neutral position." is displayed. If it is okay, press the "OK" button.

10.In "Learn neutral position of steering angle sensor," "Initialize neutral position of steering angle sensor" is selected, thus press the "OK" button.

NOTE: When the neutral position of steering angle sensor has been learned, "Initialize neutral position of steering angle sensor: Do you want to execute? Note: The DTC will be erased." is displayed. Then, press the "OK" button.

- 11."Initialize neutral position of steering angle sensor: Completed" is displayed. Then, press the "OK" button.
- 12.Press the "OK" button.
- 13."Learn neutral position of steering angle sensor: Do you want to execute? Note: Execute after the tires and steering wheel are aligned in a straight ahead direction." is displayed. Then, press the "OK" button.
- 14."Learn neutral position of steering angle sensor: Completed" is displayed. Then, press the "OK" button.

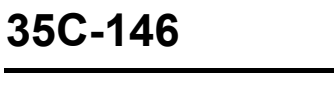

#### ACTIVE STABILITY CONTROL SYSTEM (ASC) ASC OFF SWITCH

- 15.After turning the electric motor switch to "LOCK" (OFF) position, turn it to the "ON" position again.
- 16. On the Menu, select "System selection." 17.On the "System selection," select "ABS/ASC/ASTC" in the "System table," and then click the "OK" button
- 18. In the "ABS/ASC/ASTC" field, select "Special function".
- 19.In the "Special function," select "Learn sensor neutral position."

<Deleted>

- 20 In "Learn sensor neutral position," select "Learn neutral position of steering angle sensor," and then press the "OK" button.
- 21."Learn neutral position of steering angle sensor: Are you sure to execute the selected item? Note: Check the execution conditions." is displayed. Then, press the "OK" button.
- 22."Execute command: Executed" is displayed. Then, press the "OK" button. <Deleted>
- 23 The neutral point is learned.

24 Turn the electric motor switch to the "LOCK" (OFF) position, and remove scan tool from the vehicle.

<Changed> 16.

# 17. **ASC OFF SWITCH**

# **REMOVAL AND INSTALLATION**

M1357003300043

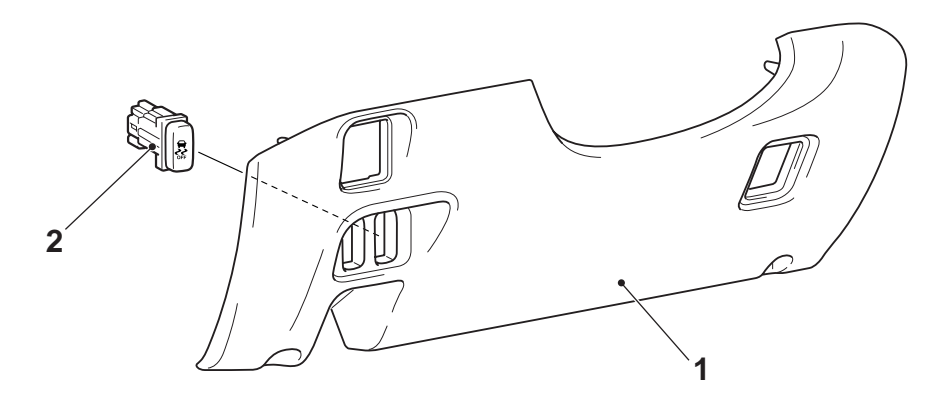

ACA02711AB

#### **Removal steps**

- Under cover (Refer to GROUP 52A 1. - Instrument Panel Assembly.)
- ASC OFF switch 2.

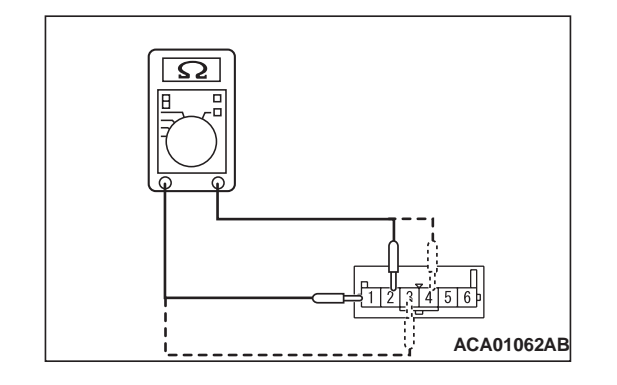

# INSPECTION

M1357004600014

# ASC OFF SWITCH CONTINUITY CHECK

- 1. As shown in the figure, connect the circuit tester to the ASC OFF switch as a single unit.
- 2. Check the continuity status when the ASC OFF switch is pressed and when the switch is released.

### IN THE EVENT OF A DISCHARGED 12V STARTER BATTERY

### A WARNING

If the ASC is not operating, the vehicle will be unstable during braking, Do not drive the vehicle with the ASC-ECU connector disconnected or with the ASC not operating.

If the electric motor unit is started using a booster cable when the 12V Starter battery is completely flat, and the vehicle is then driven without waiting for the 12V Starter battery to be recharged, the electric motor unit may misfire and it may not be possible to drive the vehicle. This is because the ASC consumes a large amount of current when carrying out its initial checks. If this happens, recharge the 12V Starter battery fully.

# STEERING WHEEL SENSOR CALIBRATION

### 

After the next operation has been completed, carry out the following two operations:

- Alignment adjustment <Front> <Incorrect>
- Steering wheel sensor (column switch assembly) replacement, removal, installation \_Deleted.
- 1. Update the neutral position stored in the steering wheel sensor.
- 2. Reset the calibrated value of the steering angle stored in ASC-ECU.

#### <Deleted>

- Before performing the calibration, check if the steering wheel senser-related DTC is set in ASC-ECU.
- When the DTC other than C1394 is set, carry out the inspection according to each trouble-shooting procedure.
- 1. Park the vehicle on a level surface with tires and steering wheel positioned in a straight ahead direction.
- 2. Turn the electric motor switch to the "ON" position.
- 3. Turn the electric motor switch to the "LOCK" (OFF) position.

### 

#### Before connecting or disconnecting scan tool, always turn the electric motor switch to the LOCK (OFF) position.

- 4. Check that the electric motor switch is in the "LOCK" (OFF) position, and then set scan tool.
- Turn the electric motor switch to the "ON" position.
- 6. On the Menu, select "System selection."

#### <Correct>

update the neutral position stored in the steering wheel sensor.

M1355009200316

M1355006200287

- In "System table" of "System selection," select "Steering angle sensor," and then press the "OK" button.
- 8. In "Steering angle sensor," select "Special function."
- bly) replacement, removal, installation <<u>Deleted</u>>9. In "Special function," select "Learn neutral position stored in the position of steering angle sensor."

NOTE: When the neutral position of steering angle sensor has been learned, "Neutral position learned already: in order to relearn the neutral position, press the "OK" button to initialize the steering angle sensor neutral position." is displayed. If it is okay, press the "OK" button.

10.In "Learn neutral position of steering angle sensor," "Initialize neutral position of steering angle sensor" is selected, thus press the "OK" button.

NOTE: When the neutral position of steering angle sensor has been learned, "Initialize neutral position of steering angle sensor: Do you want to execute? Note: The DTC will be erased." is displayed. Then, press the "OK" button.

- 11."Initialize neutral position of steering angle sensor: Completed" is displayed. Then, press the "OK" button.
- 12.Press the "OK" button.
- 13."Learn neutral position of steering angle sensor: Do you want to execute? Note: Execute after the tires and steering wheel are aligned in a straight ahead direction." is displayed. Then, press the "OK" button.
- 14."Learn neutral position of steering angle sensor: Completed" is displayed. Then, press the "OK" button.

Attached sheet 7 (2/2)

35C-141

#### ACTIVE STABILITY CONTROL SYSTEM (ASC) ASC OFF SWITCH

20 In "Learn sensor neutral position," select "Learn 15.After turning the electric motor switch to "LOCK" (OFF) position, turn it to the "ON" position again. neutral position of steering angle sensor," and then press the "OK" button. 16. On the Menu, select "System selection." 21."Learn neutral position of steering angle sensor: 17.On the "System selection," select "ABS/ASC/ Are you sure to execute the selected item? Note: ASTC" in the "System table," and then click the Check the execution conditions." is displayed. "OK" button. Then, press the "OK" button. 18. In the "ABS/ASC/ASTC" field, select "Special 22."Execute command: Executed" is displayed. function". Then, press the "OK" button. 19.In the "Special function," select "Learn sensor <Deleted> 23 The neutral point is learned. neutral position." 24 Turn the electric motor switch to the "LOCK" <Deleted> (OFF) position, and remove scan tool from the vehicle. <Changed> 16. 17. ASC OFF SWITCH

### **REMOVAL AND INSTALLATION**

M1357003300043

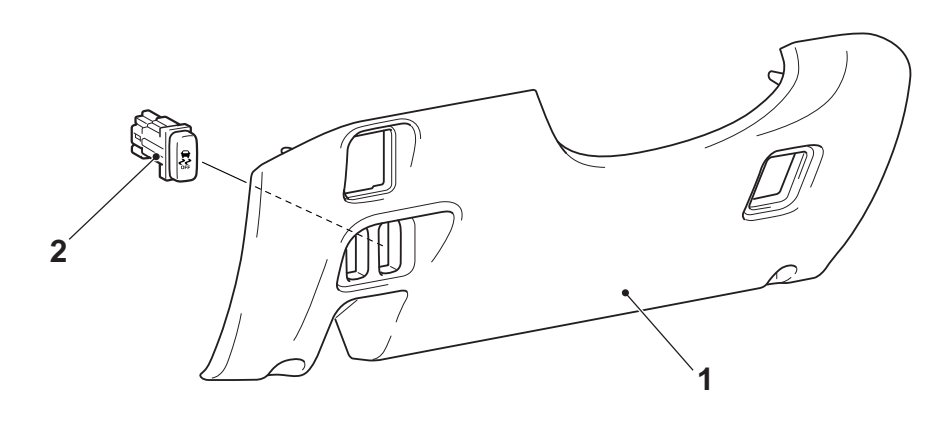

ACA02711AB

#### Removal steps

- 1. Under cover (Refer to GROUP 52A
  - Instrument Panel Assembly .)
- 2. ASC OFF switch

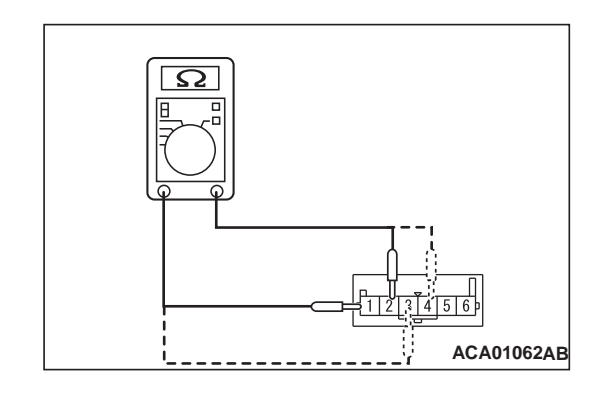

### INSPECTION

M1357004600014

# ASC OFF SWITCH CONTINUITY CHECK

- 1. As shown in the figure, connect the circuit tester to the ASC OFF switch as a single unit.
- 2. Check the continuity status when the ASC OFF switch is pressed and when the switch is released.